## **BIBLIOTECA DIGITAL BiblioTechnia**

Inicio / Ing. Andministración

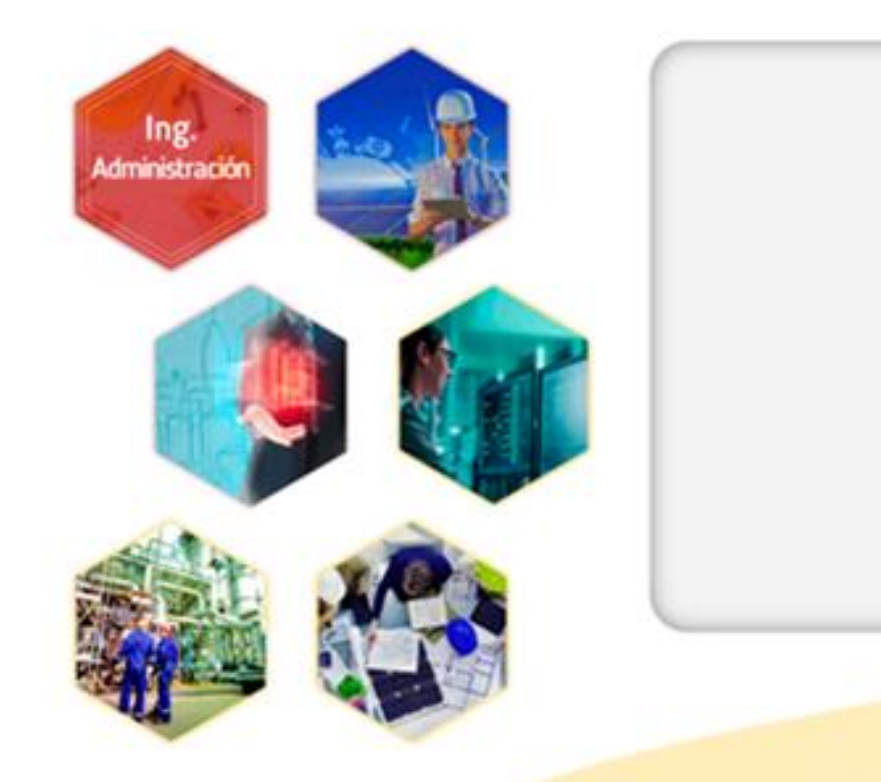

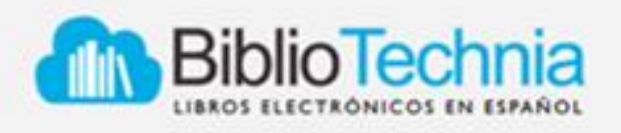

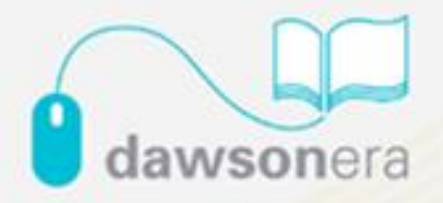

# **BIBLIOTECA VIRTUAL**

## 1.- LA DIRECCION PARA ACCEDER A LA BIBLIOTECA VIRTUAL ES:

http://www.bibliotecavirtualitsva.com

- 2.- LES APARECERA UNA IMAGEN COMO ESTA, DONDE TENDRAN QUE REGISTRARSE PARA PODER TENER ACCESO.
- 3.- EN SU CORREO LE LLEGARA UN MENSAJE DE CONFIRMACIÓN DE REGISTRO, PARA ACCESAR.

| SECRETARIA DE SECRETARIA DE MEXICO SECRETARIA DE MEXICO SECRETARIA DE ME | Acceso Registro  | Registro                                                         |
|----------------------------------------------------------------------------------------------------|------------------|------------------------------------------------------------------|
|                                                                                                    | Encontrará gran  | LUZ                                                              |
|                                                                                                    | contenido        | GOMEZ                                                            |
|                                                                                                    | en Ingeniería    | COSGAYA<br>Sexo:<br><sup>®</sup> Masculino <sup>©</sup> Femenino |
|                                                                                                    |                  | Usuario Login                                                    |
|                                                                                                    |                  | Contraseña<br>E-mail                                             |
|                                                                                                    | nontainstructure | Enviar                                                           |

3.- DESPUES DEL REGISTRO YA TENDRA ACCESO, CON EL NOMBRE DE USUARIO Y CONTRASEÑA REGISTRADA, PODRAN ENTRAR A LA BIBLIOTECA VIRTUAL Y ACCCESAR A LOS VINCULOS DE LOS LIBROS DE LAS DIFERENTES INGENIERIAS, PODRAN TOMAR NOTAS ETC...

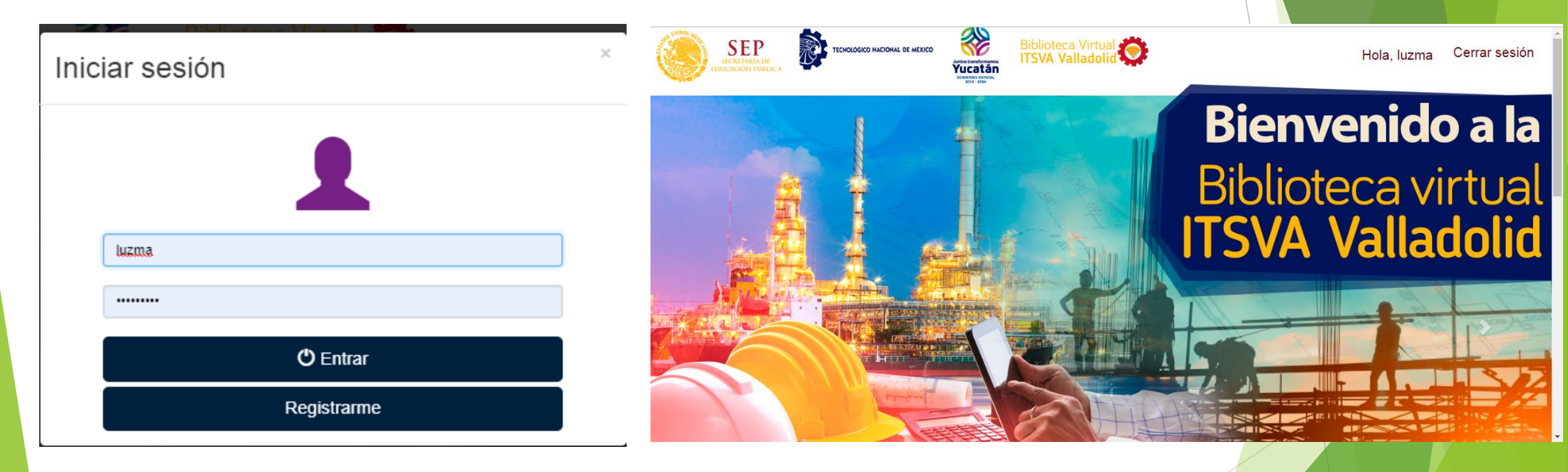

### 4.- YA CONTANDO CON TU USUARIO Y CONTRASEÑA PODRAS ACCESAR AL AREA QUE D

M Fwd: Liga para entrar a la Bibliote 🗙 🕒 Biblioteca Virtual ITSVA Valladole 🗙 ← → C ① No es seguro | www.bibliotecavirtualitsva.com/index.php · Q + C 🔢 Aplicaciones 🧉 Registro de entrada: 🔓 Graail 📭 Por Estol | Yucatán 💏 "El software libre per 🔲 Satelites en Vivo - Cli 🔚 Tiempo Actual, Imági 🔅 Panel de control | Mei 🔹 Vista de Territori Inicio / Ing. Andministración BiblioTechnia dawsonera M Fwd: Liga para entrar a la Bibliot 🗙 📋 Biblioteca Virtual ITSVA Vallado 🗙 👝 Bibliotechnia - institucional x + GDC Difusion Cientifica SA de CV IMXI https://www.bibliotechnia.com.mx/Instit x 0 🗲 Registro de entradas 🛛 🔓 Gimail 📭 Por Estol | Yucatán 🔤 "El software libre per 🔤 Satelites en Vivo - Ci 🛛 🚼 Tiempo Actual, Imági 🛞 Panel de control | Mi emáticas (7) Buscar temática: Catálogo (28) Temáticas Administración (9) Mostrar: 10 • títulos Arquitectura (2) 1 2 3 ira Ciencias sociales (1) Ecología y r Ambientes Educación (2) **CANALES DE** virtuales de STRIBUCIÓN Informática (2) aprendizaje : retos para la formación 🚹 Ingeniería (3 el diálogo intercultural Ricardo Barreto, Carmen Tulia Buscar editor: Sigio del Hombre Editore: Patagonia (4) Grupo Anaya (4)

xΠ

5.- EN ESTA OPCION PODRAS - VISUALIZAR LOS LIBROS DE ESTA BIBLIOTECA VIRTUAL.

6.- SIN TU REGISTRO SOLO PODRAS VISUALIZAR LAS BIBLIOGRAFIAS, MAS NO PODRAS DESCARGARDAR LOS LIBROS EN PDF.

NOTA: LOS LIBROS SOLO SE PODRAN VISUALIZAR, PERO NO SE PODRAN IMPRIMIR POR CUESTIONES DE DERECHO DE AUTOR.

## **BIBLIOTECA DIGITAL dawsonera**

Inicio / Ing. Andministración

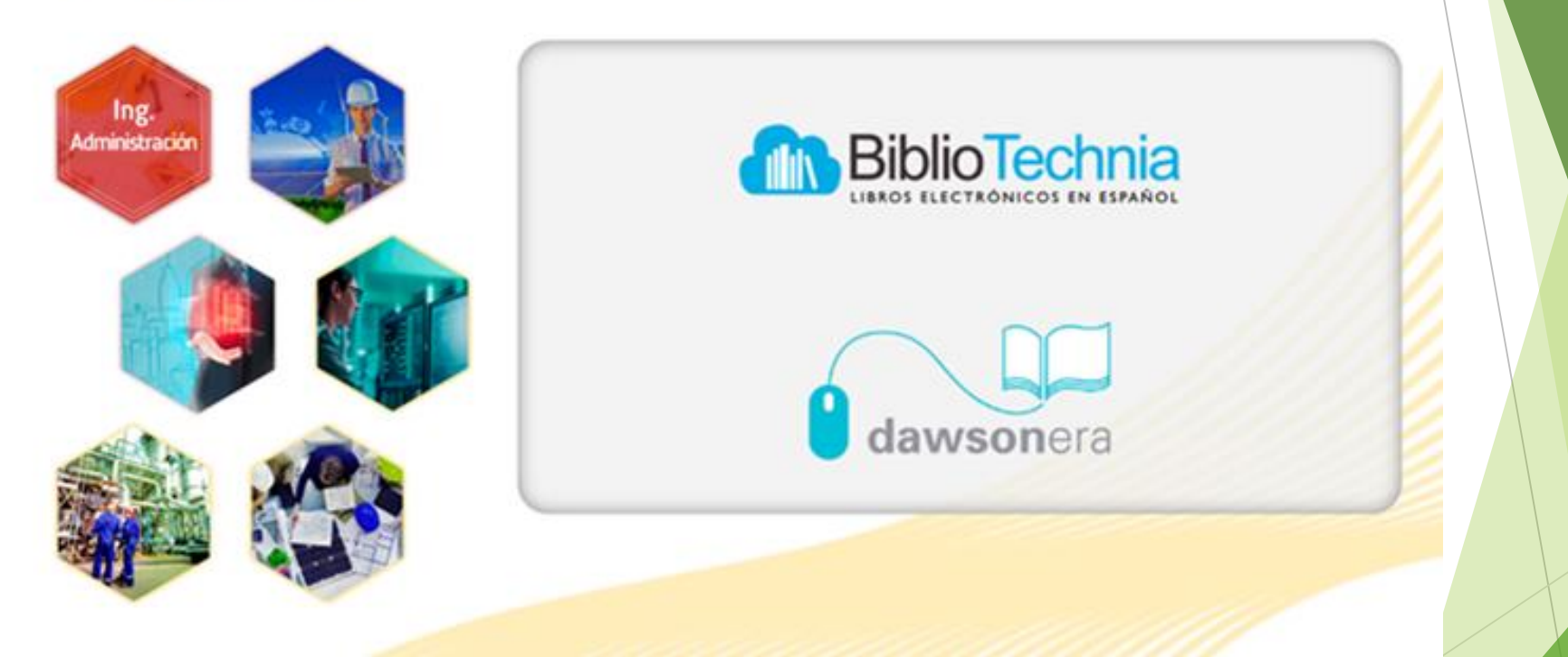

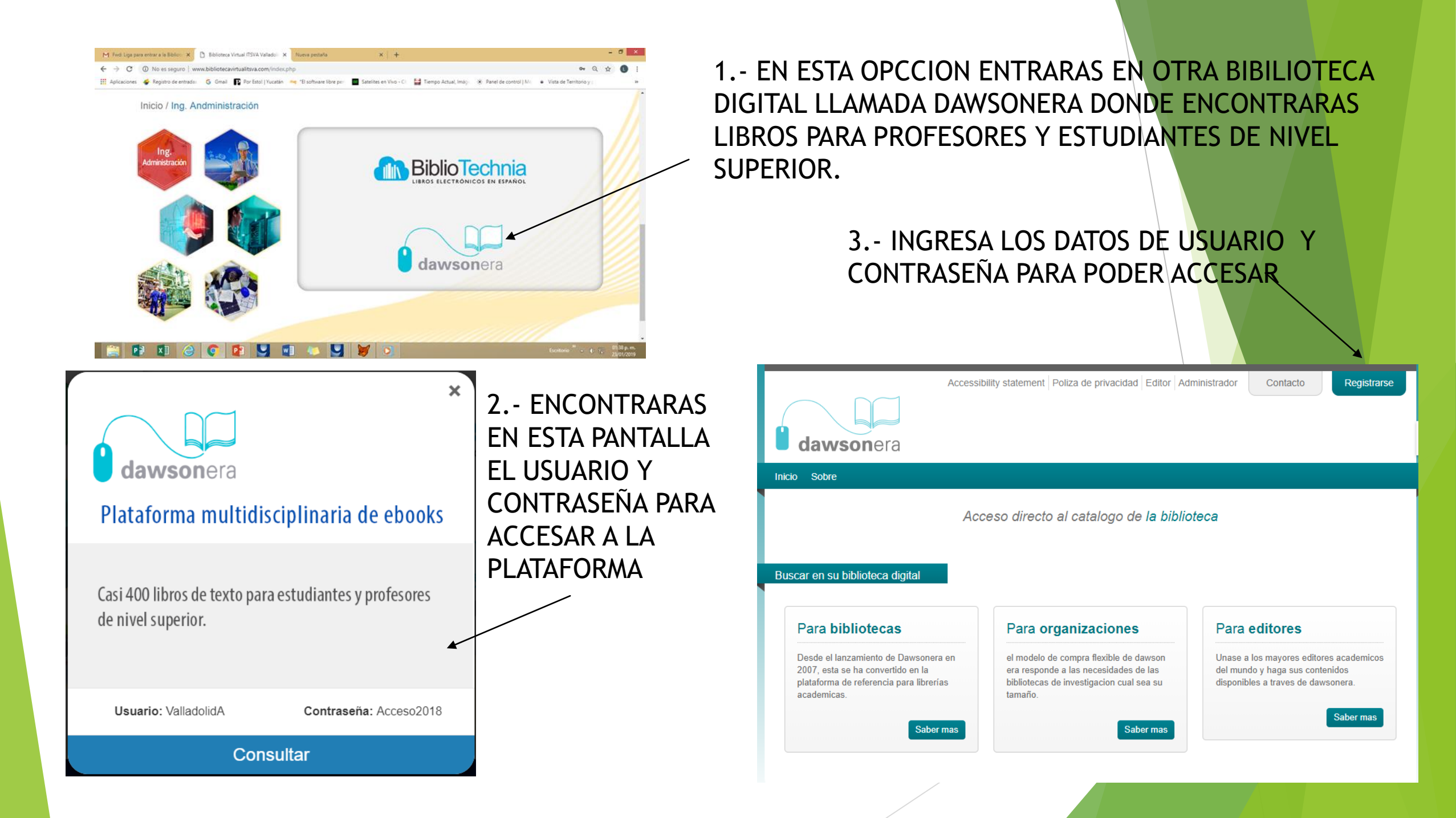

## DESPUES DE HABER INGRESADO SE DESPLEGARA LA OPCION DONDE PODRAS HACER LA CONSULTAS DE LAS DIFERENTES CARRERAS

| Registrase con sus claves institucionales                                                                                                    | Declaración                                                                                                    | n de accesibilidad Política de privacidad Editor Administración                                    | Contacto desconectar                                       |
|----------------------------------------------------------------------------------------------------|----------------------------------------------------------------------------------------------------|----------------------------------------------------------------------------------------------------|------------------------------------------------------------|
| Iniciar un sesion<br>Shibboleth                                                                                                    | Casa Acerca de Catálogo de libros ele                                                                                               | ctrónicos Mi cuenta Ayuda                                                                          |                                                            |
| Iniciar una sesion aquí >                                                                                                    |                                                                                                    | Q Title, Author, Keyword                                                                           | Todos V BUSCAR Búsqueda<br>Avanzada                        |
| Iniciar una sesion directa                                                                                                    | Usted está aquí: Inicio                                                                                                    |                                                                                                    | >                                                          |
| Nombre de usuario: ValladolidA                                                                                                    | Casa                                                                                                    |                                                                                                    | Mi estanteria 🕜                                            |
| Clave :                                                                                                    | Busca entre 648,560 libros por:                                                                                                    | Actualización de las noticias                                                                      | favoritos de su área de Mi<br>estante usando los iconos de |
| Iniciar una sesion                                                                                                    | Informática, información y obras en general<br>(26,033)<br>Filosofía y psicología (25.687)<br>Religión (19,333)                     | Siga a @DawsonEra en Twitter para recibir las últimas<br>actualizaciones de servicio de dawsonera. |                                                            |
| Registarse<br>Si su biblioteca le permite crear sus propias claves, puede registarse aquí <u>Aquí</u><br>Clave olvidada<br>Si ha olvidado su clave haga un clic <u>aquí</u> | Ciencias sociales (156.058)<br>Idioma (13,450)<br>Ciencia (46,977)<br>Tecnología (109,534)<br>Artes (25,582)<br>Literatura (29,433) |                                                                                                    |                                                            |
| Si no tiene los detalles necesarios de sus claves, por favor contacta su biblioteca                                                                                         | Historia, geografía, (y biografía) (29,529).                                                                                        |                                                                                                    |                                                            |
|                                                                                                    |                                                                                                    |                                                                                                    |                                                            |

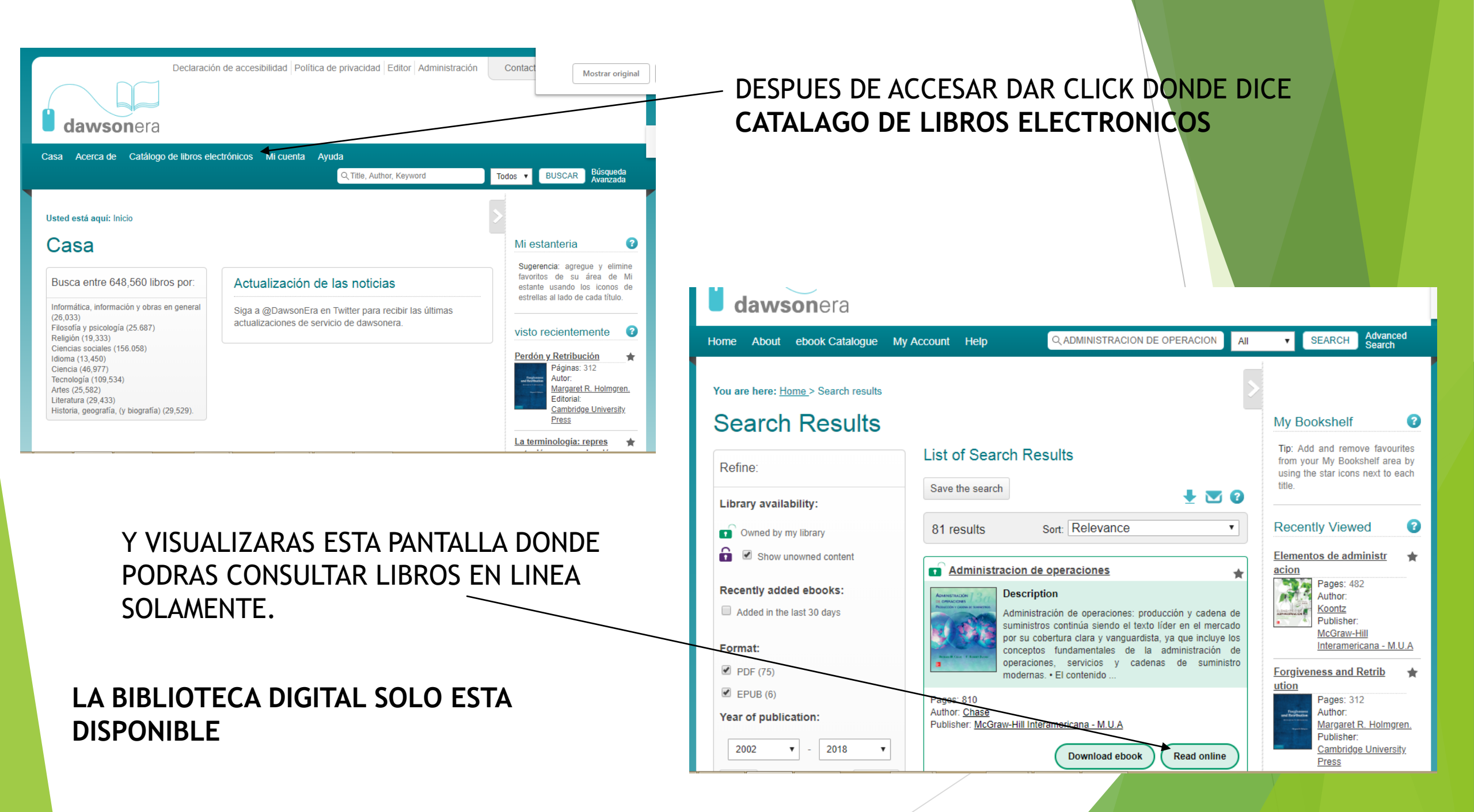

# BIBLIOTECA DIGITAL ACE

#### https://ascelibrary.org/

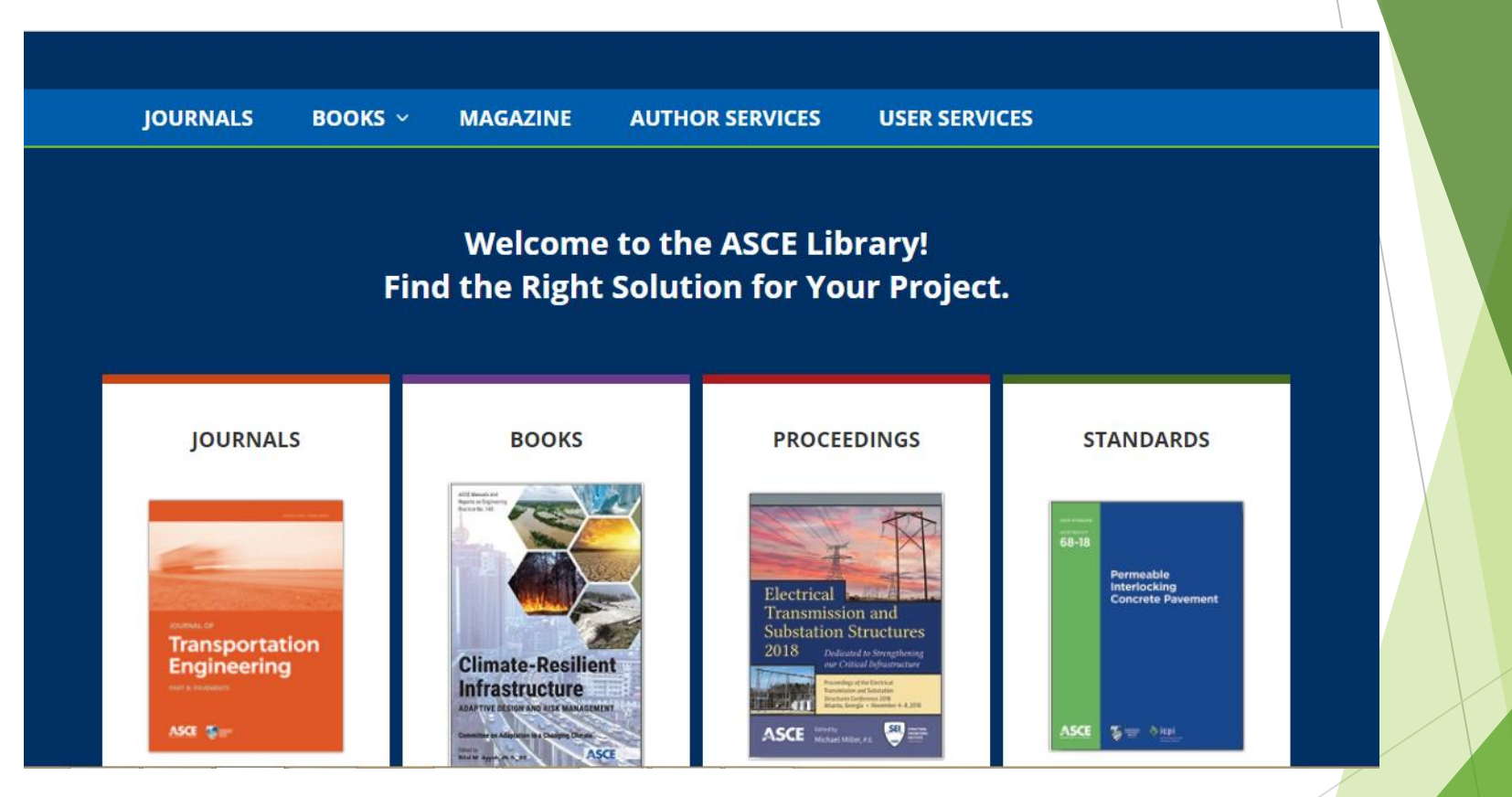

EN ESTA BIBLIOTECA PODRAS ENCONTRAR LIBROS COMPLETOS DE LAS INGENIERIAS, REVISTAS Y PROYECTOS DE INVESTIGACION CABE RECALCAR QUE ESTE PLATAFORMA SOLO ESTA **DISPONIBLE POR** 40 DIAS.